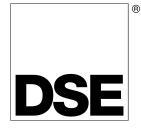

## ACCESSING THE FRONT PANEL CONFIGURATION EDITOR.

- Ensure the engine is at rest and the module is in STOP mode by pressing the
- Stop/Reset O button. Press the Stop/Reset O and Info O buttons simultaneously.
- If a module security PIN has been set, the PIN number request is then shown :
- Press the 🕜 button the first digit will flash to enable the pin to be entered.
- Press (up) or (down) to adjust it to the correct value.

000

- Press (right) when the first digit is correctly entered. The digit you have just entered will now show '#' for security.
- Repeat this process for the other digits of the PIN number. You can press (left) if you need to move back to adjust one of the previous digits.
- When is pressed after editing the final PIN digit, the PIN is checked for validity. If the number is not correct, you must re-enter the PIN.

If the PIN has been successfully entered (or the module PIN has not been enabled), the editor is displayed :

### **EDITING A PARAMETER**

000

- Enter the editor as described above.
- Press the or or to cycle to the parameter you wish to view/change.
- To edit the parameter, press to enter edit mode. The parameter is highlighted in blue to indicate that you are editing the value.
- Press or down buttons to change the parameter to the required value.
- Press Storage to save the value. The parameter ceases flashing to indicate that it has been saved.
- To exit the editor at any time, press and hold the  ${f O}$  or  ${igodot}$  button.

# DIMENSIONS AND MOUNTING

For flat surface mounting in a Type 1 enclosure to meet UL requirements

## DIMENSIONS

310.0mm x 161.5mm x 42mm (12.2" x 6.4" x 1.6")

PANEL CUTOUT:

282mm x 136mm (11.1" x 5.4")

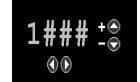

#### ACCESSING THE 'RUNNING' CONFIGURATION EDITOR

- The 'running' editor can be entered while the engine is running. All protections remain active if the engine is running while the running editor is entered.
- Press and hold the 🕑 button to enter the running editor.

#### ADJUSTABLE PARAMETERS (Running editor)

- Enter the editor as described above.
- Press the up or down buttons to cycle to the section you wish to view/change.
- To Edit the parameter press the 🕑 button to enter edit mode. The parameter begins to flash to indicate that you are editing the value.
  - Press the up or down buttons to change the parameter to the required value.
- Press the button to save the value. The parameter ceases flashing to indicate that it has been saved.
- To exit the editor at any time , press and hold the 🕑 button.

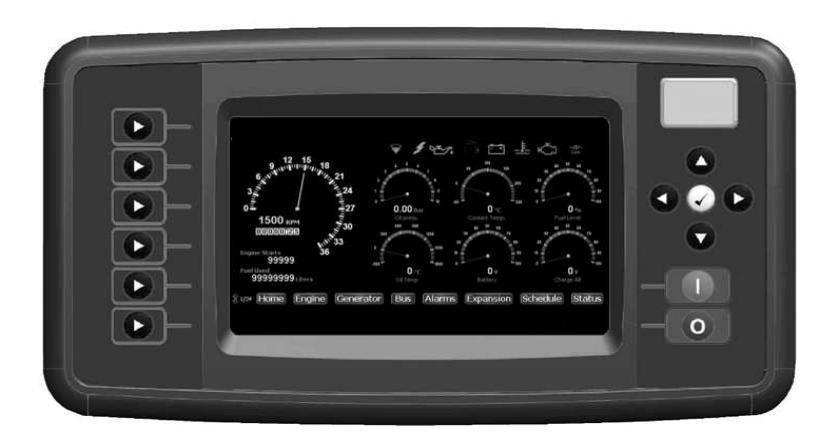

#### Deep Sea Electronics Plc.

Tel:+44 (0)1723 890099 Fax: +44 (0)1723 893303 Email: support@deepseaplc.com Web: www.deepseaplc.com

#### Deep Sea Electronics inc. Phone: +1 (815) 316-8706

Fax: +1 (815) 316-8708 TOLL FREE (USA only) : Tel: 1 866 636 9703 Email: dsesales@deepseausa.com Web: www.deepseausa.com